# Computer Science (Episode 19)

# Episode 19 (Sales System III)

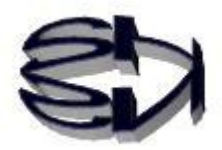

Tanuki, next we will deal with an INSERT statement within an SQL statement.

This allows us to store in a database the data of a customer who accesses an online store and tries to rent a CD. In other words, the table cduser will be used to store the customer data. So we need to increase security. Don't release the directory "/var/www/html" by "chmod 777 ...", right?

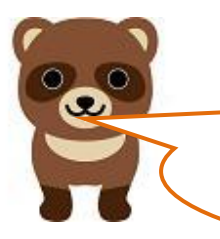

Roger, it would be a disaster if a customer's information was compromised. Oh, I see, so you have to make sure that important directories are inaccessible to prevent hacking.

Security can be configured on a per-directory basis using the chmod command, on a per-logged-in user basis using SELinux, or by not allowing access to the actual directory using chroot. A combination of these methods is used to protect the server. However, there is a disadvantage: the higher the security, the harder it is to manage (operate) the server. But I think it can't be helped. I will talk about security when I have a chance. For now, let's talk about databases.

First, we have to check the availability of CDs to rent with a Select statement, so the program to run will be rtest021.php, which is a modified version of rtest02.php.

This will be incorporated into line 5 <FORM NAME="myForm" ACTION="rtest021.php" METHOD="get"> of rtest01.html in episode 17. And run rtest01.html first.

| rtest021.php (Script example ①)                                                                                                    |                     |
|----------------------------------------------------------------------------------------------------|---------------------|
| <html></html>                                                                                                    |                     |
| <head></head>                                                                                                    |                     |
| <meta content="text/html; charset=utf-8" http-equiv="Content-Type"/>                                                                                                    |                     |
| <title> search results</title>                                                                                                    |                     |
|                                                                                                    |                     |
| <body></body>                                                                                                    |                     |
| php</td                                                                                                    |                     |
| <pre>\$myCode = \$_GET['myCode'];</pre>                                                                                                    |                     |
| <pre>\$abc = mysqli_connect("localhost","ftpuser","ftpuser","cdfox");</pre>                                                                                                    |                     |
| <pre>\$query = "select * from cdshohin where scode = '\$myCode';";</pre>                                                                                                    |                     |
| // Execute the query                                                                                                    |                     |
| if (\$result = mysqli_query(\$abc, \$query)) {                                                                                                    |                     |
| //echo " select succeeded. ¥n";                                                                                                    |                     |
| foreach(\$result as \$row){                                                                                                    |                     |
| scode = row['scode'];                                                                                                    |                     |
| sname = row['sname'];                                                                                                    |                     |
| <pre>\$jaketto = \$row['jaketto'];</pre>                                                                                                    |                     |
| <pre>\$music = \$row['music'];</pre>                                                                                                    |                     |
| }                                                                                                    |                     |
| }                                                                                                    |                     |
| ?>                                                                                                    |                     |
|                                                                                                    |                     |
| <tr></tr>                                                                                                    |                     |
|                                                                                                    |                     |
| <td><?php echo \$sname; ?></td>                                                                                                    | php echo \$sname; ? |
| Jacket (image processing):<br><img src="./jaketto/&lt;?php echo \$jaketto; ?&gt;"/><br>                                                                                                    |                     |
| $Music\ listening:<\!BR\!>\!\!<\!\!audio\ src="./music/<\!?php\ echo\ \music;\ ?>"\ type="audio/mp3"\ autoplayses autoplayses autopl$ |                     |
| controls loop >                                                                                                    |                     |
| <br>                                                                                                    |                     |
|                                                                                                    |                     |
| <form action="rtest03.php" method="get" name="isForm"></form>                                                                                                    |                     |
| <dl></dl>                                                                                                    |                     |
| <dt> Customer Number (4-digit)</dt>                                                                                                    |                     |
| <dd><input maxlength="4" name="userCode" size="4" type="text"/></dd>                                                                                                    |                     |
|                                                                                                    |                     |
| <dl></dl>                                                                                                    |                     |
| <dt> Customer name (25 characters)</dt>                                                                                                    |                     |
|                                                                                                    |                     |

### rtest021.php (Script example 2)

| <dd><input maxlength="50" name="userName" size="12" type="text"/></dd> |
|------------------------------------------------------------------------|
|                                                                        |
| <dt> Purchase item number (4 characters)</dt>                          |
| <dd><input maxlength="4" name="shoCode" size="4" type="text"/></dd>    |
|                                                                        |
| <dt> Purchase quantity (single-byte number)</dt>                       |
| <dd><input maxlength="4" name="shoSu" size="4" type="text"/></dd>      |
| <br>                                                                   |
| <input type="submit" value=" Registration"/>                           |
|                                                                        |
|                                                                        |
|                                                                        |

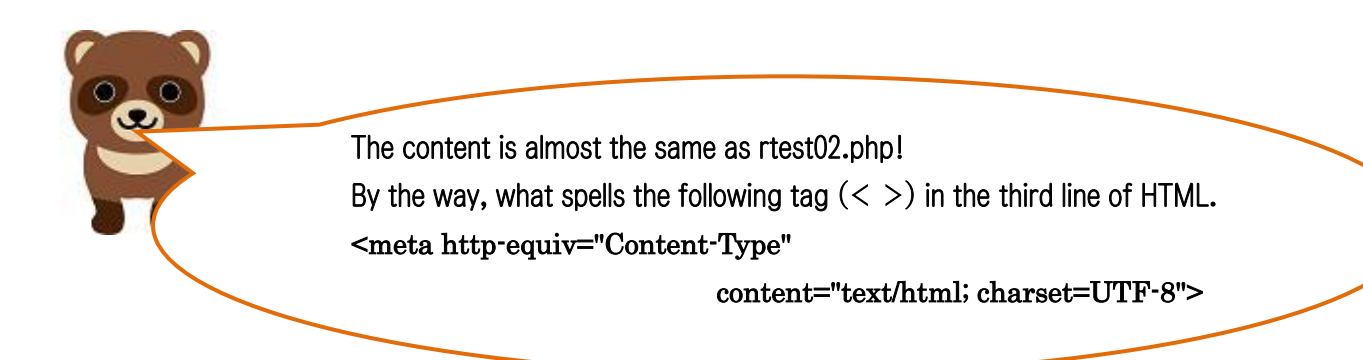

Tanuki, note that rtest03.php is called from rtest021.php.

The following tag (< >) in the third line of HTML is one of the solutions for Japanese (full-width Kanji and Hiragana) garbled characters in the browser.

When the browser must always encode (convert characters) to UTF-8, Insert the following character encoding tags between  $\langle HEAD \rangle$  and  $\langle TITLE \rangle$  tags.

<meta http-equiv="Content-Type"

content="text/html; charset=UTF-8">

If it is not fixed to UTF-8 after inserting this, the default character encoding in the php.ini file may be something other than UTF-8 (EUC or Shift-JIS). If this happens, you may have to rebuild the database from scratch.

#### Execution result of rtest021.php

The right figure shows the result of executing rtest021.php.

If I enter the customer number (GK11), customer name (Tokyo Taro), [Shinsegae] purchase item number (A002), and purchase quantity (2) in the text boxes and click the [Register] button, four types of data will be sent to rtest03.php? Well done.

But, fox, my name is "Taro Tanuki". This would be an impersonation of me. I think we need to figure out a way to prevent impersonation.

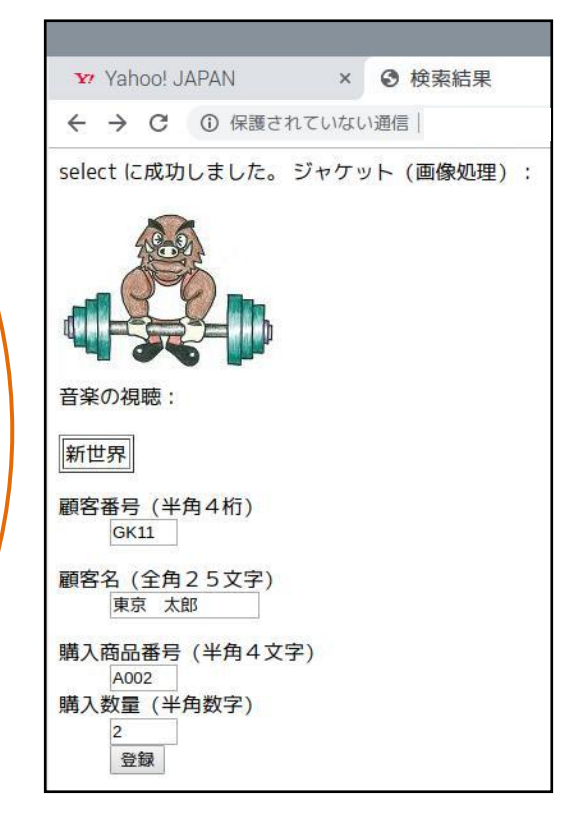

Tanuki, you've got a good point.

You are right, this allows for any number of impersonations. You have to come up with an item that uniquely identifies the person. On the Internet, both phone numbers and addresses can be faked, so an email address is the most reliable. If you fake an email, you won't get a confirmation email. Combine that with a cell phone number, though, and you have even more security.

Next, I will present the program for the INSERT statement, which is the subject of this article.

# Adding records to a table (Insert into statement) rtest03.php (example script)

```
<HTML>
<HEAD>
   <TITLE> Register in database and notify customers</TITLE>
</HEAD>
<BODY>
<?php
$userCode = $_GET['userCode'];
$userName = $_GET['userName'];
$shoCode = $_GET['shoCode'];
shoSu = GET[shoSu];
$conid1 = mysqli_connect("localhost","ftpuser","ftpuser","cdfox");
     // Check the connection status
 if (mysqli_connect_errno()) {
          die("Unable to connect to database:".mysqli_connect_error()."\n");
 }
     echo " Database connection succeeded.¥n";
$query = "INSERT INTO cduser (ucode, uname, rireki, kazu) VALUES
('$userCode','$userName','$shoCode','$shoSu');";
   // Execute the query.
 if (mysqli_query($conid1, $query)) {
       echo " INSERT succeeded.¥n";
 }
mysqli_close($conid1);
?>
<BR>
1 customer record has been registered in the cduser table!<br>
</BODY>
</HTML>
```

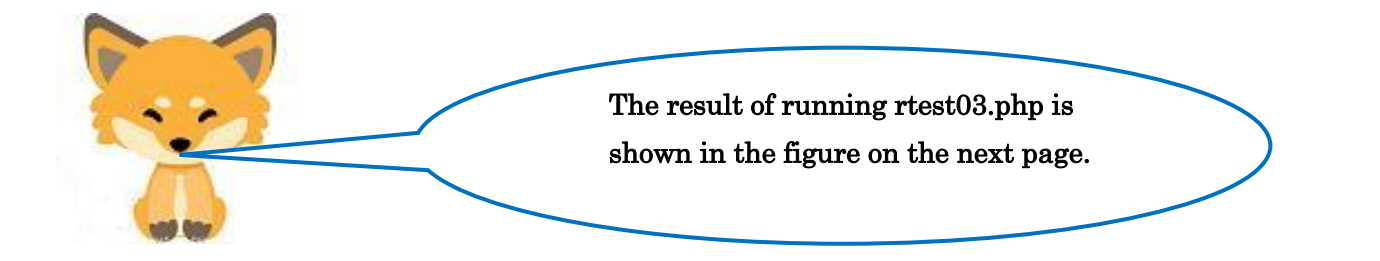

## [The result of running]

Yahoo! JAPAN × ③ データベースへの登録と ×
 ← → C ③ 保護されていない通信 | www.shns<sup>-</sup>m.com/rtest03.php

Database connection succeeded. INSERT succeeded. 1 customer record has been registered in the cduser table!

Kitsune, the above diagram is what is displayed in the browser, right? How do you confirm the customer (Tokyo Taro) stored in the table cduser in the database?

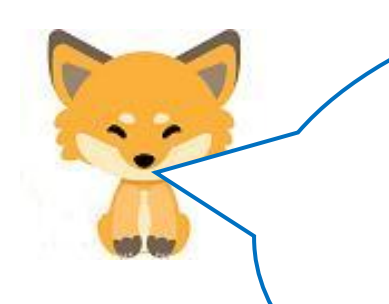

Right, right, we have to check the database. Repeat the procedure described in Episode 18. Let's fill in the steps again.

# mysql -u root -p (login to the database server)
 @MariaDB [(none)]>use cdfox ; (use cdfox database)
 (a)>show tables; (check cduser table)

④>select \* from cduser; (display table contents)If it looks like the figure below, it is OK.

## ファイル(F) 編集(E) タブ(T) ヘルプ(H)

| Reading table i<br>You can turn of        | nformation<br>f this fea | for comple<br>ture to get | etion of t<br>t a quicke |
|-------------------------------------------|--------------------------|---------------------------|--------------------------|
| <b>Database change</b><br>MariaDB [ cdfox | d<br>]> show t           | ables;                    |                          |
| Tables_in_ cdf                            | fox                      |                           |                          |
| cdshohin<br>  cduser                      |                          |                           |                          |
| 2 rows in set (                           | 0.01 sec)                |                           |                          |
| MariaDB [ cdfox                           | ]> select                | * from cdu                | user;                    |
| ucode   uname                             |                          | rireki                    | kazu                     |
| ↓ GK11   東京                               | 太郎                       | A002                      | 2                        |
| 1 row in set (0                           | .00 sec)                 |                           |                          |
| MariaDB [ cdfox<br><b>Bye</b><br>:        | ]> exit<br>~ \$ 🔳        |                           |                          |

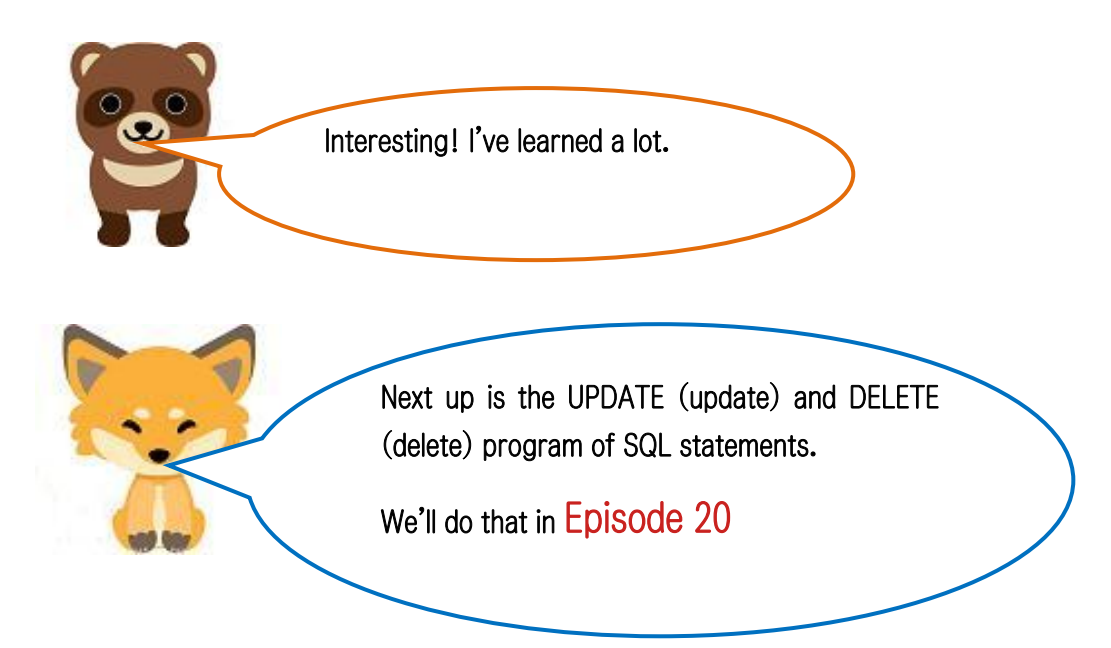

Translated at DeepL